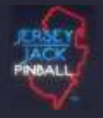

What is the process for doing a FULL update or reinstallation of my game software?

# Full game installation

This is also known as a factory reinstall, to the latest available version. (Ex: Updating 1.00 to 1.06).

Full game installation at times will be the only mechanism for updating as underlying operating system changes will be included with the update.

\*\* NOTE: An 8GB or larger USB stick is required for a full installation.

SOFTWARE DOWNLOAD LINK:

Wizard of Oz - DOWNLOADS

#### FULL UPDATE:

### STEP 1

Start by downloading the latest available "Full Game Install" section.

Also you must download a utility called UNETBOOTIN which is used to copy the Full Game Install ISO image to a USB Stick.

Both PC and MAC versions are available. Please click on the link below which corresponds to your computer to download.

### UNETBOOTIN-WINDOWS UNETBOOTIN-MAC

## STEP 2

Once both the ISO and UNETBOOTIN are downloaded, Insert your 8gb or greater USB stick into your computer.

You should see a new "REMOVABLE DISK" in My Computer (Windows) or a new Drive on MAC Desktop that looks like this:

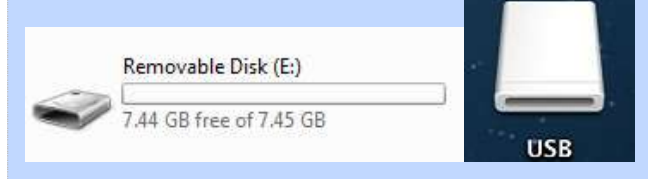

If you have previously used this USB stick for a FULL install, please reformat the USB stick prior to STEP 3.

Format: FAT32 [WIN] MSDOS-(FAT) [MAC]

### STEP 3

Next, double click the icon below to open UNETBOOTIN.

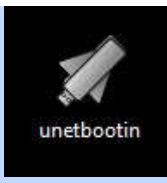

# <u>STEP 4</u>

Once UNETBOOTIN is open, Click on the button that says "Disk Image", then click the [...] button.

| Distribution              | == Select Distribution ==              | ▼ == Select Ver                        | sion ==                 |
|---------------------------|----------------------------------------|----------------------------------------|-------------------------|
| Nelcome to <u>UNetboo</u> | otin, the Universal Netboot Installer. | Usage:                                 |                         |
| 1. Select a dist          | ribution and version to download fro   | m the list above <mark>, o</mark> r ma | nually specify files to |
| load below.               | tallation type, and press OK to begin  | installing                             |                         |
| 2. Select diffins         | stand of type, and press of to begin   | Thi to contriga                        |                         |
|                           |                                        |                                        |                         |
|                           |                                        |                                        |                         |
|                           |                                        |                                        |                         |
|                           |                                        |                                        |                         |
|                           |                                        |                                        | $\mathbf{X}$            |
|                           |                                        |                                        | $\mathbf{i}$            |
|                           |                                        |                                        | $\backslash$            |
|                           |                                        |                                        | $\mathbf{\mathbf{N}}$   |
|                           |                                        |                                        |                         |
| Diskimage                 | ISO •                                  |                                        |                         |

## <u>STEP 5</u>

Next select the Wizard Of Oz - ISO Image you downloaded.

| 😪 Open Disk Image File              |                                               | -                     | and the second          |              |
|-------------------------------------|-----------------------------------------------|-----------------------|-------------------------|--------------|
| 😋 🕞 – 📜 « Shared Fol                | lders (\\vmware-host) (Z:) + Desktop + woziso | - 49                  | Search woziso           | Q            |
| Organize 🔻 New folder               |                                               |                       | ]≡ •                    | • 🔟 🔞        |
| 🖻 🚖 Favorites                       | Name                                          | Date modified         | Type<br>Disc Image File | Size         |
| Libraries                           |                                               | 3) 2) 2023 0,27 1 111 | Discinigenie            | 3,007,320 RD |
| ⊿ 🜉 Computer<br>▷ 🏭 Local Disk (C:) |                                               |                       |                         |              |
| 👂 👝 Removable Disk (E:)             |                                               |                       |                         |              |
| Shared Folders (\\vn                |                                               |                       |                         |              |
| Network                             |                                               |                       |                         |              |
| 8                                   | ∢ [                                           | m                     |                         | ) <b>*</b>   |
| File na                             | me:                                           | ¥                     | All Files (*)           | •            |
|                                     |                                               |                       | Open                    | Cancel       |

# STEP 6

After selecting the ISO image, Ensure that your USB stick identified above in "My Computer" or Mac Desktop is Selected (In this case E:\), Then hit OK.

# \*\* WARNING: THIS WILL ERASE THE USB STICK!

| Distribution                    | == Select Distribution == 🔹 🔹                                             | == Select Version == 🛛 👻            |
|---------------------------------|---------------------------------------------------------------------------|-------------------------------------|
| Welcome to <u>UNetboo</u>       | otin, the Universal Netboot Installer. Usage:                             |                                     |
| 1. Select a dist<br>load below. | ribution and version to download from the list                            | above, or manually specify files to |
| 2. Select an ins                | stallation type, and press OK to begin installing                         | ].                                  |
|                                 |                                                                           |                                     |
|                                 |                                                                           |                                     |
|                                 |                                                                           |                                     |
|                                 |                                                                           |                                     |
|                                 |                                                                           |                                     |
|                                 | 1                                                                         | 1                                   |
|                                 | ١                                                                         | 1                                   |
| Diskimace                       | ISO - sktop woziso\WizardOfOz                                             | z-autobuild-v 1.04.iso              |
| Diskimage                       | ISO sktop woziso \WizardOfOz                                              | z-autobuild-v1.04.iso               |
| Diskimage Space used to preser  | ISO sktop woziso \WizardOfOz<br>ve files across reboots (Ubt atu only): 0 | z-autobuild-v 1.04.iso              |

This begins the copy/burn process. This will take anywhere from 10-20 minutes depending on the speed of your computer.

| 40% |
|-----|
|     |

## <u>STEP 7</u>

Once the copy is complete you will be presented the screen below.

**\*\* WARNING:** DO NOT HIT REBOOT!, Click Exit or "X". Under NO cirumstances should you leave the USB stick in your PC after unetbootin is finished. If your PC reboots with the WoZ installer USB stick in it there is a good chance you will overwrite your PC harddrive with game code.

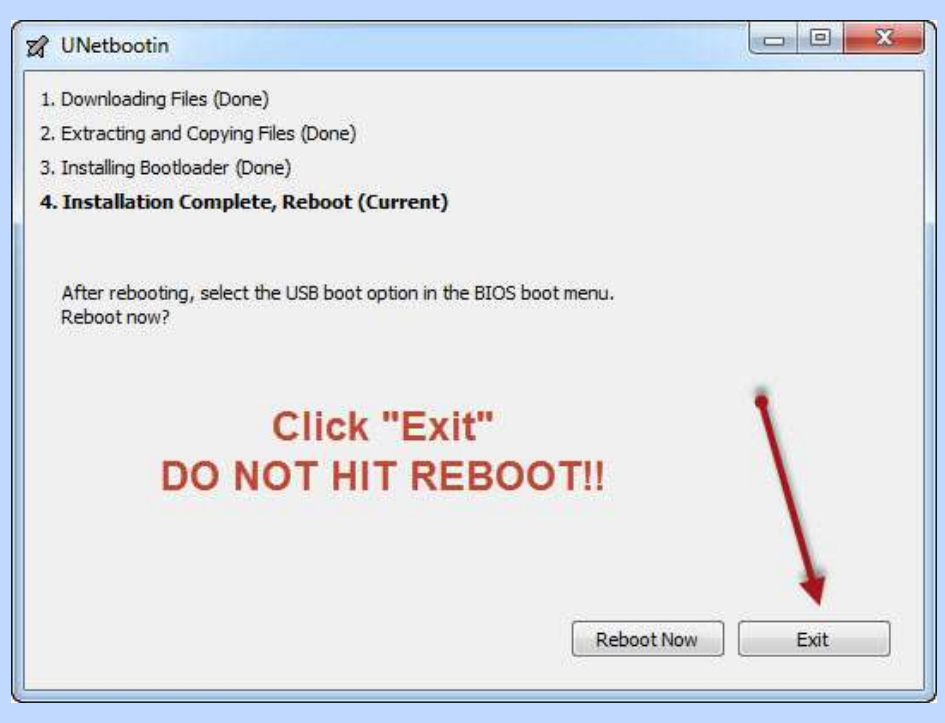

## STEP 8

You are now ready to perform the update. Removing the USB stick from your computer. Turn OFF your game and insert the USB stick you just created. Turn the game ON. The install will proceed and is 100% automatic. The entire install will take less than 5 minutes.

When complete you will see the following screen:

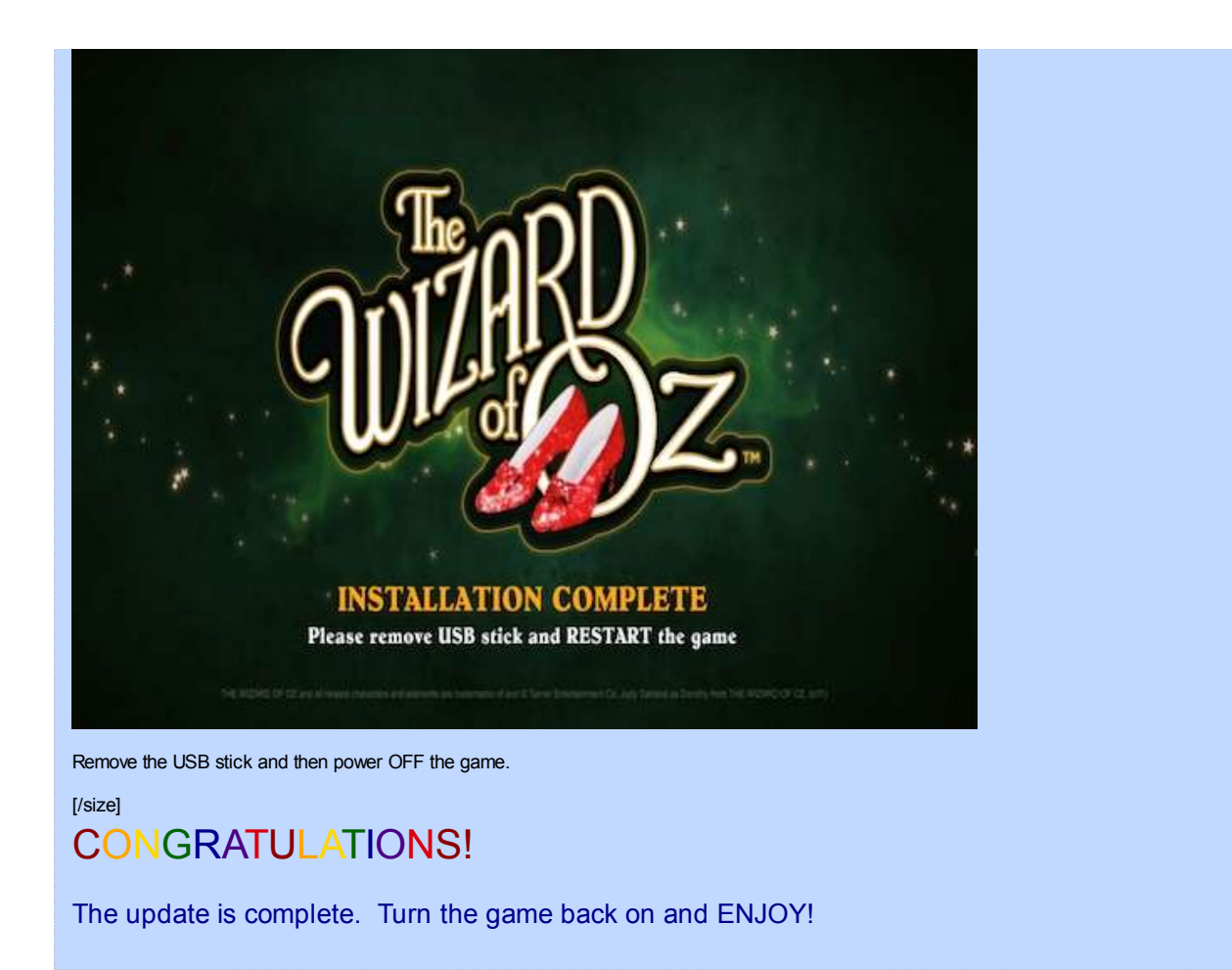

© Web Help Desk